# 新竹市東區東門國民小學

# 110-1 音樂藝才班繳費方式詳細說明

有關收費問題請洽本校輔導處輔導主任 03-5222109#8501, 繳費問題請洽本校總務處出納組#8606。

# 壹、繳費方式:

#### <u>\*\*重要:.玉山銀行及其他銀行皆不臨櫃</u>

- 一、 超商:2-4 萬四大超商可代繳,未超過 2 萬四大超商皆不代繳
- 二、 ATM、語音/網路銀行:
  - ATM:在有轉帳功能之自動提款機(ATM)轉帳繳款,只有玉山銀行金融卡使用玉山銀行 ATM 機 台轉帳的情況下,手續費才為0元,否則依各銀行收費標準收取手續費。
    - i. 插入銀行金融卡,選擇【其他服務】、【繳費】、【轉入本行帳戶(免手續費)】或【轉入跨行 帳戶(手續費 15 元)】。
    - ii. 請輸入銀行代號【808】、【繳費單上的繳款帳號】、【繳費單上的金額】。確認資料無誤後, 按【確認】完成交易。
  - 2. 網路銀行:有玉山帳戶的網銀轉帳,手續費才為0元,否則依各銀行收費標準收取手續費。
  - 3. 語音繳費:請撥打學雜費語音專線(如下列),付費方式僅提供信用卡繳交學雜費服務。
    - i. 當地(含離島馬祖除外)電話號碼:請撥「412-1111」或「412-6666」輸入服務代碼 772#
    - ii. 馬祖地區電話號碼: 請撥 02+「412-1111」或「412-6666」輸入服務代碼 772#
    - iii. 行動電話號碼:請撥 02、04、07+「412-1111」或「412-6666」輸入服務代碼 772

#### iv. 繳費流程說明:

請撥打語音專線→請輸入學雜費代收機構代碼,玉山銀行請輸入 808,結束請按 0→選擇「信 用卡繳費」請按 1→請輸入繳費單上之繳款帳號(11 碼),輸入完畢請按 # 字號,正確請按 1、 重新輸入請按 2 、不想繼續請按 0→請輸入信用卡持卡人身分證編號,英文字母 A 輸入 01, B 輸入 02 以此類推。輸入完畢請按 # 字號,正確請按 1、重新輸入請按 2 、不想繼續請按 0→請輸入信用卡卡號,輸入完畢請按 # 字號,正確請按 1、重新輸入請按 2 、不想繼續 請按 0→輸入信用卡上註明之有效截止月年共 4 碼,輸入完畢請按 # 字號,正確請按 1、重 新輸入請按 2 、不想繼續請按 0→請輸入卡片背面末 3 碼,輸入完畢請按 # 字號,正確請 按 1、重新輸入請按 2 、不想繼續請按 0→授權成功,靜待語音系統播報 6 位數授權碼, 繼續繳費請按 1、重聽請按 2 、結束請按 0。

三、 信用卡網路繳納:

登入玉山全方位代收網系統(學生專區) ,帳號為學號,密碼為身分證後5碼 https://easyfee.esunbank.com.tw/school/paycaweb/login.action

- 信用卡繳費 e 政府平台,點選後輸入「身分證字號」後按繳費,跳接網路繳 費服務選項頁面,詳閱後點選接受,將跳接信用卡網路支付頁面。
- 2. 【e 政府合作之發卡銀行請至 https://www.gsp.gov.tw/school/bank.htm 查詢】
- 3. 以上實際使用及操作方式請依玉山全方位代收網指示為主,參考網址 http://www.ga.nctu.edu.tw/ga3/easyfee.htm
- **貳、確認繳費是**否成功,請登錄玉山全方位代收網查詢:

同學可於繳費後3個營業日上網查詢,信用卡繳款請於確認扣款成功後5個工作天上網查詢。

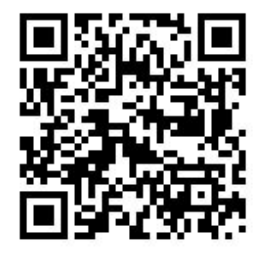